# VEM A

## GYAKORLATI ANYAGOK

Összeállíotta:

Páczelt István Dluhi Kornél és Baksa Attila

2004.

# Közelítő módszerek I.

## 1.1. Ritz-módszer bemutatása példákon keresztül

Egy  $\overrightarrow{u}$  mező kinematikailag lehetséges, ha

- folytonos
- deriválható
- kielégíti a kinematikai peremfeltételt:  $\overset{*}{\overrightarrow{u}} = \overrightarrow{u}_0$ , ha  $\overrightarrow{r} \in A_u$ .

A  $\Pi$  min. elvet használjuk:

Az $\overrightarrow{u}$ kinematikailag lehetséges elmozdulás mezőt így közelítjük:

$$\stackrel{*}{\overrightarrow{u}} = \overrightarrow{u}_{0} + \sum_{i=1}^{N} c_{i} \cdot \varphi_{i} (\overrightarrow{r}) \overrightarrow{e}_{x} + \sum_{j=1}^{N} c_{N+j} \psi_{j} (\overrightarrow{r}) \overrightarrow{e}_{y} + \sum_{k=1}^{N} c_{2N+k} \chi_{k} (\overrightarrow{r}) \overrightarrow{e}_{z}$$

 $\varphi_i = \psi_i = \chi_i = 0, \text{ ha } \overrightarrow{r} \in A_u, i = 1, \dots, N$  $\Pi = \Pi (c_1, c_2, \dots, c_{3N})$ 

$$\delta \Pi = \frac{\partial \Pi}{\partial c_1} \delta c_1 + \frac{\partial \Pi}{\partial c_2} \delta c_2 + \dots + \frac{\partial \Pi}{\partial c_{3N}} \delta c_{3N} = 0$$

 $\delta c_i$  tetszőleges legyen!

Ezáltal kapunk egy lineáris egyenletrendszert a paraméterekre nézve!

$$\underline{c}^T = \begin{bmatrix} c_1 & c_2 & \dots & c_{3N} \end{bmatrix}$$

 $\delta \Pi = \delta \underline{c}^T \frac{\partial \Pi}{\partial \underline{c}} = 0$ 

$$\frac{\partial \Pi}{\partial \underline{c}} = \begin{bmatrix} \frac{\partial \Pi}{\partial c_1} & \frac{\partial \Pi}{\partial c_2} & \dots & \frac{\partial \Pi}{\partial c_{3N}} \end{bmatrix}^T = \underline{0} \Leftrightarrow \frac{\partial \Pi}{\partial c_i} = 0, \quad i = 1, \dots 3N$$

A 1.1 ábrán látható húzott-nyomott rúd terhelés<br/>ep– hossz mentén megoszló súlyterhelés, és<br/>  $F_L$ – koncentrált erő. A rúd pontjainak elmozdulás<br/>a $u\left(x\right)$ .

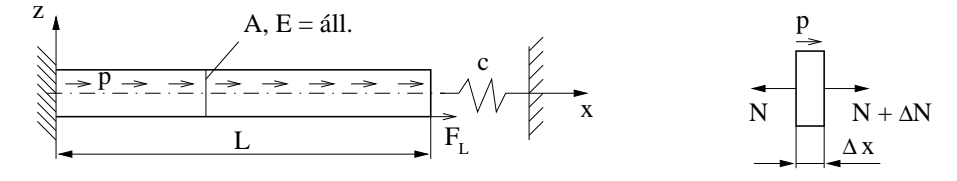

1.1. ábra. Húzott-nyomott rúd; Kiragadott rúddarab

Példa 1.1 Rúd differenciál egyenlete

$$\Delta N + p \cdot \Delta x = 0$$
$$\lim_{\Delta x \to 0} \quad \frac{\Delta N}{\Delta x} + p = 0$$
$$\frac{dN}{dx} + p = 0$$

$$\varepsilon_x = \frac{\partial u}{\partial x} = \frac{du}{dx} = u'$$
 – kinematikai egyenlet

 $\sigma_x = E \cdot \varepsilon_x = E \cdot u'$  – Hook-törvény

$$\frac{dN}{dx} + p = 0 - \text{egyensúlyi egyenlet (rúdra)}$$

Kinematikai peremfeltétel:  $u\left(x=0\right)=0$ Dinamikai peremfeltétel: <br/>  $N\left(x=L\right)=A\cdot E\cdot u'\Big|_{L}=F_{L}+F_{c}=F_{L}-c\cdot u_{L}$ Teljes potenciális energia:

$$\Pi(u) = \underbrace{\frac{1}{2}\int_{V} \varepsilon_{x} \cdot \sigma_{x} \frac{dV}{A \, dx}}_{\Pi = \frac{1}{2}\int_{0}^{L} A E (u')^{2} \, dx - \int_{0}^{L} u \, p \, dx - u_{L} \cdot F_{L} + \frac{1}{2}c \cdot u_{L}^{2}}_{0}$$

Ennek képezve a variációját kapjuk, hogy

$$\delta\Pi = \int_{0}^{L} A E u' \,\delta u' \,dx - \int_{0}^{L} \delta u \cdot p \,dx + c \cdot u_{L} \cdot \delta u_{L} - \delta u_{L} \cdot F_{L} = 0 \qquad \left(\delta (u')^{2} = 2u' \delta u'\right)$$
$$\delta\Pi = \left[A \cdot E \cdot u' \cdot \delta u\right]_{0}^{L} - \int_{0}^{L} (A \cdot E \cdot u')' \,\delta u \,dx - \int_{0}^{L} \delta u \cdot p \,dx + c \cdot u_{L} \cdot \delta u - \delta u_{L} \cdot F_{L} = 0$$
$$\delta\Pi = -\int_{0}^{L} \underbrace{\left[(A \cdot E \cdot u')' + p\right]}_{=0: \text{ egyensúlyi egy.}} \delta u \,dx + \underbrace{\left[(A \cdot E \cdot u')_{L} - (F_{L} - c \cdot u_{L})\right]}_{=0: \text{ dinamikai peremfeltétel}} \delta u_{L} = 0$$

Példa 1.2 Közelítő megoldás keresése:

$$u(x) = c_0 + c_1 x + c_2 x^2$$

ez kinematikailag lehetséges, ha

- deriválható  $u(x) \longrightarrow$ teljesül
- a kinematikai peremfeltétel miat<br/>t $u\left(0\right)=0 \quad \longrightarrow$  ha $c_{0}=0$

Tehát ezen feltételeket kielégítő függvény

2

$$\delta \stackrel{*}{\Pi} = \frac{\partial \Pi}{\partial c_1} \delta c_1 + \frac{\partial \Pi}{\partial c_2} \delta c_2 = 0 \qquad \Longrightarrow \frac{\partial \Pi}{\partial c_1} = 0, \quad \frac{\partial \Pi}{\partial c_2} = 0$$

azaz kifejtve:

$$\frac{\partial \Pi}{\partial c_1} = AELc_1 + AEL^2c_2 - p\frac{L^2}{2} + cL^2c_1 + cL^3c_2 - LF_L = 0$$
  
$$\frac{\partial \Pi}{\partial c_2} = AEL^2c_1 + \frac{4}{3}AEL^3c_2 - p\frac{L^3}{3} + cc_1L^3 + cL^4c_2 - L^2F_L = 0$$

ugyanezt mátrixos formában felírva kapjuk:

$$AE \quad \begin{array}{cccc} L & L^2 & c_1 \\ L^2 & \frac{4}{3}L^3 & c_2 \end{array} + c \quad \begin{array}{cccc} L^2 & L^3 & c_1 \\ L^3 & L^4 & c_2 \end{array} = \begin{bmatrix} p\frac{L^2}{2} + LF_L \\ p\frac{L^3}{3} + L^2F_L \end{bmatrix}$$

## Speciális esetek

• csak koncentrált erővel terhelt rúd

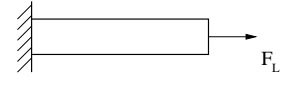

1.2. ábra. 
$$F_L \neq 0, c = 0, p = 0$$

$$AE \ Lc_1 + L^2 c_2 = F_L L \qquad /: (AEL)$$
$$AE \ L^2 c_1 + \frac{4}{3}L^3 c_2 = F_L L^2 \qquad /: AEL^2$$

a kijelölt osztás után

$$c_1 + Lc_2 = \frac{F_L}{AE}$$
$$c_1 + \frac{4}{3}Lc_2 = \frac{F_L}{AE}$$

melyből  $c_2 = 0$  míg  $c_1 = \frac{F_L}{AE}$ 

Ebben az esetben a lehetséges elmozdulás a következő alakban adódik

$$u^* = \frac{F_L}{AE}x$$

melyből látható, hogy a  $\Pi$ min. elv érvényben van!

 $\overset{*}{N} = AEu' = F_L$  $\frac{dN}{dx} = 0 \to N = \text{ áll. } N_L = F_L$ dinamikai peremfeltétel egyensúlyi egyenlet

• csakmegoszló terheléssel terhelt rúd

1.3. ábra. 
$$F_L = 0, c = 0, p \neq 0$$

$$AE \ Lc_1 + L^2 c_2 = \frac{pL^2}{2} \qquad /: (AEL)$$
$$AE \ L^2 c_1 + \frac{4}{3}L^3 c_2 = \frac{pL^3}{3} \qquad /: AEL^2$$

a kijelölt osztás után

$$c_1 + Lc_2 = \frac{pL}{2AE}$$
$$c_1 + \frac{4}{3}Lc_2 = \frac{pL}{3AE}$$

melyből  $c_2 = -\frac{p}{2AE}$ , illetve  $c_1 = \frac{pL}{AE}$ . Ebben az esetben a lehetséges elmozdulás a következő alakban adódik

$$\overset{*}{u} = \frac{pL}{AE}x - \frac{p}{2AE}x^2$$

A kapott megoldás egzakt, mivel az egyensúlyi egyenletet, illetve a dinamikai peremfeltételt kielégíti.

$${\stackrel{*}{N}} = AEu' = pL - px = p(L - x)$$

• ha koncentrált és megoszló terhelés is működik a testen, akkor az előző két eset szuperpozíciójáról van szó.

Tehátp=áll.,  $F_L\neq 0,$  dec=0.Ekkor a szuperpozíció alapján a következő eredmény adódik:

$$c_1 = \frac{1}{AE} \left( F_L + pL \right), \quad \boxed{c_2 = -\frac{p}{2AE}}$$

melyből a lehetséges elmozdulás

$$\overset{*}{u} = \frac{1}{AE} \left( F_L + pL \right) x - \frac{p}{2AE} x^2$$

# Közelítő módszerek II.

## 2.1. Projektív módszer (gyenge alakú megoldás)

## Húzott-nyomott rúd esete

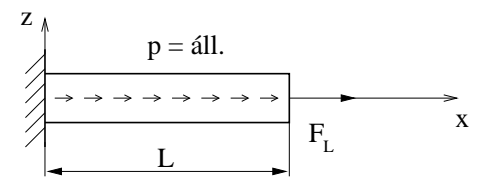

2.1. ábra. Húzott-nyomott rúd

Differenciál-egyenlet

$$\frac{d}{dx}\left(AEu'\right) + p = 0$$

Peremfeltételek:

$$u(0) = 0$$
 – kinematikai (vagy lényeges) peremfeltétel  
 $N_L = AEu'\Big|_L = F_L$  – dinamikai (vagy természetes) peremfeltétel

a.) Súlyozott maradékok módszere $\overset{*}{u}$ – közelítő mező

$$\frac{d}{dx}\left(AEu'\right) + p = 0$$

$$\int_{0}^{L} w_i \left[\frac{d}{dx}\left(AEu'\right) + p\right] dx - w_{iL}\left[AEu'\right]_{L} - F_{L} = 0$$

ahol  $w_i = w_i(x)$  teszt (ellenőrző) függvény.

$$\overset{*}{u}(x) = \overset{*}{u}_{0} + \sum_{i=1}^{N} c_{i}\varphi_{i}(x); \qquad \varphi_{i}(x=0) = 0 \qquad \text{próbafüggvények}.$$

A próbafüggvények lineárisan függetlenek.

b.) Bubnov-Galerkin módszer

$$w_{i}\left(x\right) = \varphi_{i}\left(x\right)$$

**Példa 2.1** Tekintsük a következő statikailag lehetséges közelítő függvényt a fennti probléma megoldásához:

 $\overset{*}{u} = c_1 x$ 

azaz ebben az esetben

$$\varphi_1 = w_1 = x$$

Mely alapján felírható

$$\int_{0}^{L} x \left[ \underbrace{\frac{d}{dx} (AEc_{1})}_{=0} + p \right] dx - L \left[ AEc_{1} \right]_{L} - F_{L} = 0$$

$$p \frac{L^{2}}{2} - L (AEc_{1} - F_{L}) = 0$$

$$AELc_{1} = p \frac{L^{2}}{2} + LF_{L}$$

$$\boxed{c_{1} = \frac{pL}{2AE} + \frac{F_{L}}{AE}}$$

Az így kapott eredmény

$$\boxed{ \begin{array}{c} \overset{*}{u} = & \frac{pL}{2AE} + \frac{F_L}{AE} & x \end{array} } \rightarrow \overset{*}{N} = AEu' = \frac{pL}{2} + F_L$$

mely azt jelenti, hogy a differenciál egyenlet pontonként nem teljesül, de közelíti a tényleges megoldást.

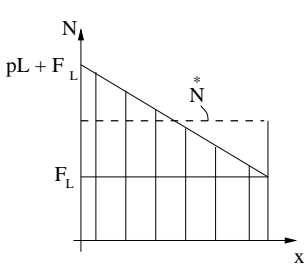

2.2. ábra. A rúderő eloszlása az  $\boldsymbol{x}$  tengely mentén

**Példa 2.2** Vegyünk egy másodfokú statikailag lehetséges közelítő függvényt az előző probléma megoldásához

$$\overset{*}{u} = c_1 x + c_2 x^2 \quad \varphi_1 = w_1 = x \quad \varphi_2 = w_2 = x^2$$

Ekkor két egyenlet írható fel

$$\varphi_{1} = x \qquad \int_{0}^{L} x \quad \frac{d}{dx} AE(c_{1} + 2c_{2}x) + p \quad dx - L[AE(c_{1} + 2c_{2}L) - F_{L}] = 0$$
  
$$\varphi_{2} = x^{2} \qquad \int_{0}^{L} x^{2} \quad \frac{d}{dx}(c_{1} + 2c_{2}x) + p \quad dx - L^{2}[AE(c_{1} + 2c_{2}L) - F_{L}] = 0$$

melyből a két ismeretlen paraméter meghatározható

$$AEc_{2}L^{2} + p\frac{L^{2}}{2} - LAE(c_{1} + 2c_{2}L) + F_{L}L = 0AE\frac{2}{3}c_{2}L^{3} + p\frac{L^{3}}{3} - L^{2}AE[c_{1} + 2c_{2}L] + L^{2}F_{L} = 0$$

$$\boxed{c_{1} = \frac{F_{L} + pL}{AE}} \boxed{c_{2} = -\frac{p}{2AE}}$$

Tehát a kapott elmozdulás mező

$$\overset{*}{u} = \frac{F_L + pL}{AE} x - \frac{p}{2AE} x^2 \to \overset{*}{N} = AE \overset{*}{u} = F_L + pL - px = F_L + p(L - x)$$

mely az egzakt megoldást jelenti minden pontban.

## 2.2. Levezetés

Mutassa meg, hogy egy kinematikailag lehetséges elmozdulásmezőhöz tartozó potenciális energia mindig nagyobb vagy egyenlő mint az egzakt mezőhöz tartozó! azaz:

$$\Pi\left(\overrightarrow{u} + \delta \overrightarrow{u}\right) \ge \Pi\left(\overrightarrow{u}\right)$$

$$\begin{split} \Pi\left(\overrightarrow{u}+\delta\overrightarrow{u}\right) &= \frac{1}{2} \int_{V} \left(\underline{\underline{A}}+\delta\underline{\underline{A}}\right) \cdot \underline{\underline{D}} \cdot \cdot \left(\underline{\underline{A}}+\delta\underline{\underline{A}}\right) \, dV - \int_{V} \left(\overrightarrow{u}+\delta\overrightarrow{u}\right) \cdot \rho \cdot \overrightarrow{k} \, dV - \int_{A_{p}} \left(\overrightarrow{u}+\delta\overrightarrow{u}\right) \cdot \overrightarrow{p} \, dA = \\ &= \underbrace{\frac{1}{2} \int_{V} \underline{\underline{A}} \cdot \cdot \underline{\underline{D}} \cdot \underline{\underline{A}} \, dV - \int_{V} \overrightarrow{u} \cdot \rho \cdot \overrightarrow{k} \, dV - \int_{A_{p}} \overrightarrow{u} \cdot \overrightarrow{p} \, dA + \\ &= \underbrace{\prod_{V} \delta\underline{\underline{A}} \cdot \cdot \underline{\underline{D}} \cdot \underline{\underline{A}} \, dV - \int_{V} \delta\overrightarrow{u} \cdot \rho \cdot \overrightarrow{k} \, dV - \int_{A_{p}} \delta\overrightarrow{u} \cdot \overrightarrow{p} \, dA + \\ &= \underbrace{\frac{1}{2} \int_{V} \delta\underline{\underline{A}} \cdot \cdot \underline{\underline{D}} \cdot \underline{\underline{A}} \, dV - \int_{V} \delta\overrightarrow{u} \cdot \rho \cdot \overrightarrow{k} \, dV - \int_{A_{p}} \delta\overrightarrow{u} \cdot \overrightarrow{p} \, dA + \\ &= \underbrace{\frac{1}{2} \int_{V} \delta\underline{\underline{A}} \cdot \cdot \underline{\underline{D}} \cdot \underline{\underline{A}} \, dV - \int_{V} \delta\overrightarrow{\underline{u}} \cdot \rho \cdot \overrightarrow{k} \, dV - \int_{A_{p}} \delta\overrightarrow{u} \cdot \overrightarrow{p} \, dA + \\ &= \underbrace{\frac{1}{2} \int_{V} \delta\underline{\underline{A}} \cdot \underline{\underline{D}} \cdot \underline{\underline{A}} \, dV - \underbrace{\int_{V} \delta\underline{\underline{A}} \cdot \underline{\underline{D}} \cdot \underline{\underline{A}} \, dV}_{V} \end{split}$$

 $\delta^2\Pi{=}U\!\left(\delta\underline{A}\right)\!,$ ez való energia ${\geq}0,\,0$ ha az egzakt megoldásnál vagyunk

$$\Pi\left(\overrightarrow{u} + \delta\overrightarrow{u}\right) = \Pi\left(\overrightarrow{u}\right) + \overbrace{\delta\Pi}^{=0} + \delta^{2}\Pi$$

Stacionaritási feltétel: $\delta\Pi=0$ a virtuális munka elve szerint tehát

$$\Pi\left(\overrightarrow{u} + \delta \overrightarrow{u}\right) \ge \Pi\left(\overrightarrow{u}\right)$$

# ISMERKEDÉS AZ I-DEAS PROGRAMRENDSZERREL

## 3.1. Áttekintés

Az I-DEAS olyan általános célú programrendszer, melyet a tervezési folyamat különböző fázisainak megkönnyítésére alkalmazhatunk. Minden egyes gépészeti folyamat más-más alrendszer betöltését és használatát igényli. A program például a következő alkalmazásokat nyújtja:

- Design: Modeller, Assembly, Drafting Setup
- Simulation: Boundary Conditions, Meshing, Model Solution
- Test: Time History, Histogram, Model Preparation, Signal Processing, Modal
- Manufacturing: Modeler, Generative Machining, Assembly Setup, GNC Setup

#### Főbb jellemzők

- A parametrikus modellezés. A tervezés során először egy vázlatot kell készíteni, mely nagy vonalakban hasonlít majd az elkészítendő darabhoz, és a méreteket ezután kell pontosan beállítani az igényeknek megfelelően. De természetesen a geometriai elemek pontos koordináták segítségével is megrajzolhatóak.
- *Tulajdonság alapú modellezés.* A bázis alak létrehozása után egyszerűen lehet definiálni kivágást, furatot, beszúrást, stb.
- *Párhuzamos alkatrész fejlesztés.* Az alkatrészek közös könyvtárakban helyezhetőek el, melyek a megfelelő tervezők által elérhetők, módosíthatók.

## 3.2. A program elindítása

A program elindítható parancssorból, menüből vagy ikon segítségével. Előfordulhat az is hogy speciális jogok beállítsa is szükséges a szoftver megfelelő használatához. A gördülékeny használathoz elengedhetetlen a minnél jobb grafikai hardver megléte is, mely OpenGL támogatással rendelkezik.

A program indítása után egy dialógus ablak a következő információkat igényli:

- 1. *Projekt neve:* mely az adott munkát rendszerezi. Ezt ki is lehet választani a felkínált listából. Vagy behívható egy kiválasztó ablak, az ikon kiválasztásával.
- 2. *Model file:* a munka során létrehozott objektumhoz tartozó adatk itt tárolódnak el. Ezt segíti egy előhívható lista, mely a file megnyitásához, mentéséhez hasonló ablakot jelent, a megfelelő ikon kiválasztásával aktivizálható.
- 3. A használni kívánt alkalmazás kiválasztása: alapértelmezésként felkínálja a program az utoljára használtat, illetve a Design csomagot. Ez alatt található az adott alkalmazáson belüli feladat kiválasztására szolgáló legördülő listaablak.

Ha az I-DEAS-t parancssorból indítottuk el, akkor lehetőség van megadni opciókat is.

- -h az indításhoz használható opciók.
- -d device a grafikus drivert lehet vele megadni induláskor. Ha nem adjuk meg egy listát kínál fel amiből lehet választani.
- -g a legutóbb végzett munka folytatását teszi lehetővé.
- -1 language a használni kívánt nyelvet lehet megadni. Ha nem adjuk meg a nyelvet akkor az elérhető nyelvek listáját kapjuk.

#### 3.3. Használathoz szükséges alapok

#### Ablakok

- Rajzterület itt készül minden...
- Ikon (A, B, C mátrix) érdemes egy kicsit kisebbre venni
- Lista üzenetek, hibák jelzésére; ha nem használjuk sokszor el lehet rejteni, de hasznos dolog
- Prompt ide mindig nézni LÉNYEGES

## Egér

A program használatához a három gombos egér használata az ideális, ahogy ezt egy korszerű tervező szoftvertől elvárható. Minden gombnak saját funkciója van.

- Bal gomb parancskiválasztás, geometriai alakzatok kiválasztása a grafikus ablakban. A Shift gombbal együtt használva csoportos kijelölést tesz lehetővé. (ez pl. törlésnél, méretezésnél hasznos)
- Középső gomb ez az Enter vagy a Return billenytyűt helyettesíti. A parancs lezárására szolgál.
- Jobb gomb Popup menüt jelenít meg, ha a rajzterületen használjuk, feladattól függően más és más parancsok aktivizálást gyorsítja.

#### Funkció billentyűkről

Számtalan billentyűkombináció előre definiált az I-DEAS-ban, melyek felsorolása túl nagy feladat. Most elsősorban az F1 - F12 billenytűkre gondolunk. Ezek szerepe természetesen átdefiniálható (ideas.ini) de alapértelmezésben a következő feladokat gyorsítják

- F1 F5: eltolás, nagyítás, forgatás, kívánt nézet, reset
- F6: az előző 5 funkcióbillentyű szerepét határozza meg a feladatbank kiválasztással
- F7: Zoom All (AU Ctrl-A, ZM ablakkal nagyít)
- F8: Reconsider
- F9: Deselect All
- F10:
- F11: "Filter"
- F12: Redisplay (Ctrl-R)

Menü: elérése Ctrl-M kombinációval kapcsolható ki/be Kilépés: exit – paranccsal, vagy menüből kiválasztva, vagy Ctrl-e kombinációval.

## 3.4. Rajzolást megkönnyítő néhány funkció

# érintő végpont középpont metszéspont párhuzamos függőleges vízszintes ..... egybeesés Align, Focus, Grid, Snap (Workplace Apperiace)

## Dynamic Navigator

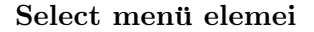

alaphelyzetben a jobb egérgomb rajzterületen történő lenyomásával aktiválhatjuk ezt a popup menüt:

- Visible
- Label Egy-egy konkrét elem kijelölésére szolgál (pl. C curve, E edge, F face, P wireframe points, stb.)
- Filter... egy dialógus ablak segítségével szükíthetjük a kiválaszható objektumok típusát
- Area Options... kijelölési terület jellemzőit állíthatjuk itt be, (Auto Shift)
- Reconsider F8
- Deselect All F9
- Related To

# Szingularitás vizsgálat – I-DEAS használata síkfeladatok megoldására

## 4.1. 4 csomópontú izoparametrikus elem vizsgálata

**Példa 4.1** Adott az elem az x - y síkon, állítsa elő a megadott alakfüggvények segítségével az elem leképzését a  $\xi - \eta$  koordinátarendszerbe!

Döntse el, hogy kölcsönösen egyértelmű-e ez a leképzés? Ha nem mutassa meg, hogy hol nem az!

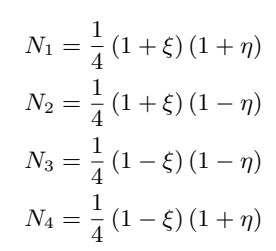

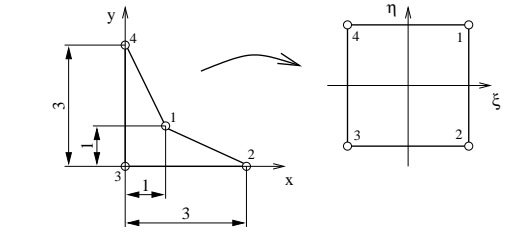

4.1. ábra. 4 csomópontú elem az x-y és a  $\xi-\eta$  KR-ben

Megoldás:

A koordináták leképzése:

$$x = \sum_{i=1}^{4} N_i x_i = \frac{1}{4} (1+\xi) (1+\eta) \cdot 1 + \frac{1}{4} (1+\xi) (1-\eta) \cdot 3 + 0 + 0 = (1+\xi) \quad 1 - \frac{\eta}{2}$$
$$y = \sum_{i=1}^{4} N_i y_i = \frac{1}{4} (1+\xi) (1+\eta) \cdot 1 + 0 + 0\frac{1}{4} (1-\xi) (1+\eta) \cdot 3 = (1+\eta) \quad 1 - \frac{\xi}{2}$$

A leképzés megfordíthatóság vizsgálatához számítsuk ki <br/>a $\underline{\underline{J}}$ mátrixot.

$$\underline{J} = \begin{bmatrix} \frac{\partial x}{\partial \xi} & \frac{\partial y}{\partial \xi} \\ \frac{\partial x}{\partial \eta} & \frac{\partial y}{\partial \eta} \end{bmatrix} = \begin{bmatrix} 1 - \frac{\eta}{2} & -\frac{1}{2} (1+\eta) \\ -\frac{1}{2} (1+\xi) & 1 - \frac{\xi}{2} \end{bmatrix}$$

melyből

$$\det \underbrace{J}_{\underline{z}} = 1 - \frac{\xi}{2} - \frac{\eta}{2} + \frac{\xi\eta}{4} - \frac{1}{4} \left( 1 + \xi + \eta + \xi\eta \right) = \frac{3}{4} \left( 1 - \xi - \eta \right)$$

Kérdés, hogy hol teljesül a

$$\det \underline{J} \le 0 \quad \Longrightarrow \quad \boxed{\eta = 1 - \xi}$$

összefüggés, mert ott nem kölcsönösen egyértelmű az elem leképzése!

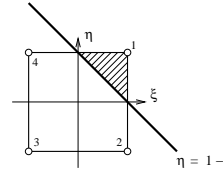

4.2. ábra. Elfajuló a leképzés a saffozott területen

## 4.2. I-DEAS használata síkfeladat megoldására

Adott a következő "C" -állvány feladat:

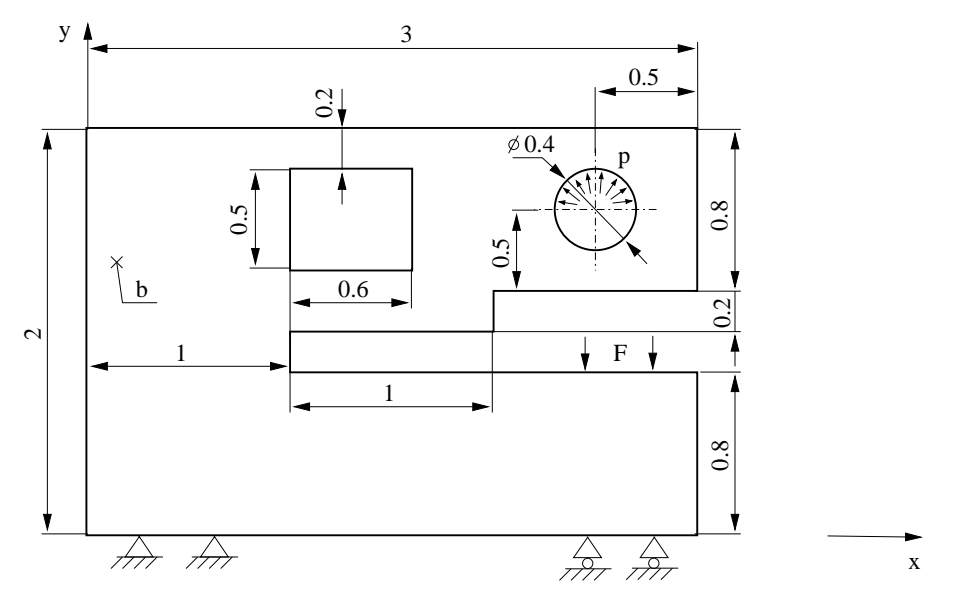

4.3. ábra. "C" állvány

Az állvány anyaga általános acél.

b = 0.05 m  $p = 400 \cdot 10^6 Pa$   $F = 1 \cdot 10^3 N$ 

Határozzuk meg a fenti ábrán jelzett peremfeltételek mellett a "C" állvány veszélyes helyét (helyeit), továbbá azon helyeken a maximális feszültségek értékét!

A feladat végrehajtásához használandó főbb funkciók, parancsok:

#### $\underline{\mathbf{Simulation}} \rightarrow \underline{\mathbf{Master}} \ \underline{\mathbf{Modeller}}$

 $\begin{array}{l} \texttt{Options} \rightarrow \texttt{Units} \min[\texttt{Newton}] \\ \texttt{Polylines} \ A(2,1) \ \texttt{kontúrok} \ \texttt{rajzolása} \\ \texttt{Delete} \ B(4,1) \ \texttt{nem} \ \texttt{kívánt} \ \texttt{rajzelemek}, \ \texttt{méretek} \ \texttt{törlése} \\ \texttt{Dimension} \ A(4,1) \ \texttt{méretezés} \\ \texttt{Modify Entity} \ B(2,1) \ \texttt{méretek} \ \texttt{megváltoztatása} \ \texttt{(All)} \\ - \ \texttt{MENTÉS} \ \texttt{Ctrl-S} \\ \texttt{Surface} \ \texttt{by Boundary} \ A(5,1) \ \texttt{felület} \ \texttt{definiálás} \\ \texttt{Sketch} \ \texttt{in Plane} \ A(1,1) \ \texttt{rajzfelület} \ \texttt{kiválasztás} \\ \texttt{Polylines} \ A(2,1) \ \texttt{Points} \ A(2,1) \ \texttt{a} \ \texttt{kör} \ \texttt{közép} \ \texttt{kijelölése} \\ \texttt{Circle Center} \ \texttt{Edge} \ A(3,1) \ \texttt{kör} \ \texttt{rajzolás} \\ \texttt{Trim} \ \texttt{at Curve} \ A(4,3) \ \texttt{kivágások} \ \texttt{a} \ \texttt{felületről} \\ \texttt{Name Parts} \ \ldots \ B(4,2) \ \texttt{alkatrész} \ \texttt{elnevezés} \\ - \ \texttt{MENTÉS} \ \texttt{Ctrl-S} \end{array}$ 

#### $\mathbf{Simulation} \to \mathbf{Meshing}$

# Numerikus integrálás - I-DEAS használata

## 5.1. 8 csomópontú elemek

$$x (\xi, \eta) = \sum_{i=1}^{8} N_i (\xi, \eta) x_i$$
$$y (\xi, \eta) = \sum_{i=1}^{8} N_i (\xi, \eta) y_i$$

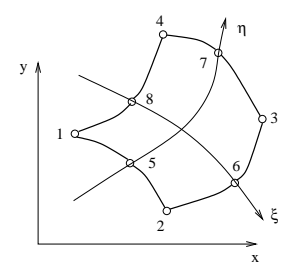

5.1. ábra. 8 c<br/>somópontú izoparametrikus elem

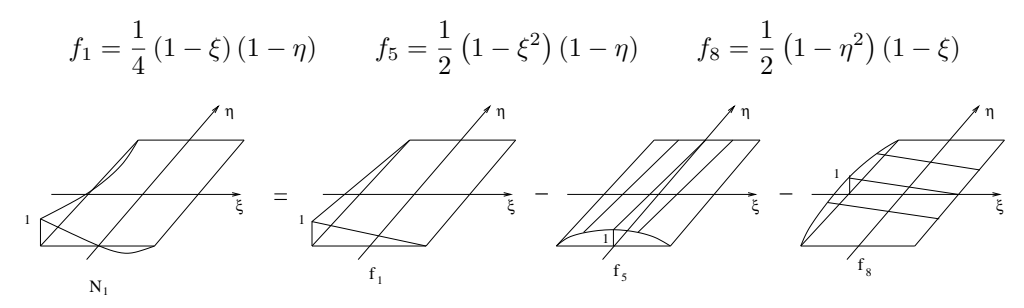

5.2. ábra. A 8 csomópontú izoparametrikus elemhez tartozó alakfüggvények előállítása

$$N_{1}(\xi, \eta) = f_{1} - \frac{1}{2}f_{5} - \frac{1}{2}f_{8} = \frac{1}{4}(1-\xi)(1-\eta) - \frac{1}{4}(1-\xi^{2})(1-\eta) - \frac{1}{4}(1-\eta^{2})(1-\xi) = \frac{1}{4}(1-\xi)(1-\eta)(1-1-\xi-1-\eta)$$

## Alakfüggvények:

$$N_{1}(\xi,\eta) = \frac{1}{4}(1-\xi)(1-\eta)(-\xi-\eta-1) \qquad N_{5}(\xi,\eta) = f_{5} = \frac{1}{2}(1-\xi^{2})(1-\eta)$$

$$N_{2}(\xi,\eta) = \frac{1}{4}(1+\xi)(1-\eta)(\xi-\eta-1) \qquad N_{6}(\xi,\eta) = f_{6} = \frac{1}{2}(1-\eta^{2})(1+\xi)$$

$$N_{3}(\xi,\eta) = \frac{1}{4}(1+\xi)(1+\eta)(\xi+\eta-1) \qquad N_{7}(\xi,\eta) = f_{7} = \frac{1}{2}(1-\xi^{2})(1+\xi)$$

$$N_{4}(\xi,\eta) = \frac{1}{4}(1-\xi)(1+\eta)(-\xi+\eta-1) \qquad N_{8}(\xi,\eta) = f_{8} = \frac{1}{2}(1-\eta^{2})(1-\xi)$$

## 5.2. Numerikus integrálás

Itt a Gauss-kvadratúra alapján végezzük el.

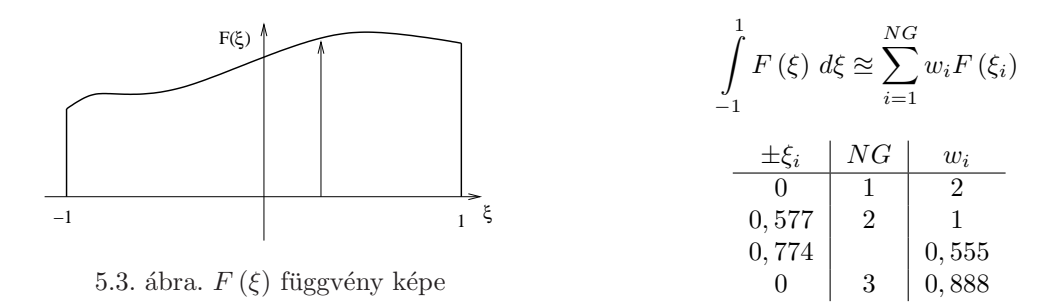

A numerikus integrálás hasonlóan elvégezhető két, vagy három változóra is – gondolva itt a 2D-s, illetve a 3D-s izoparametrikus elemekre.

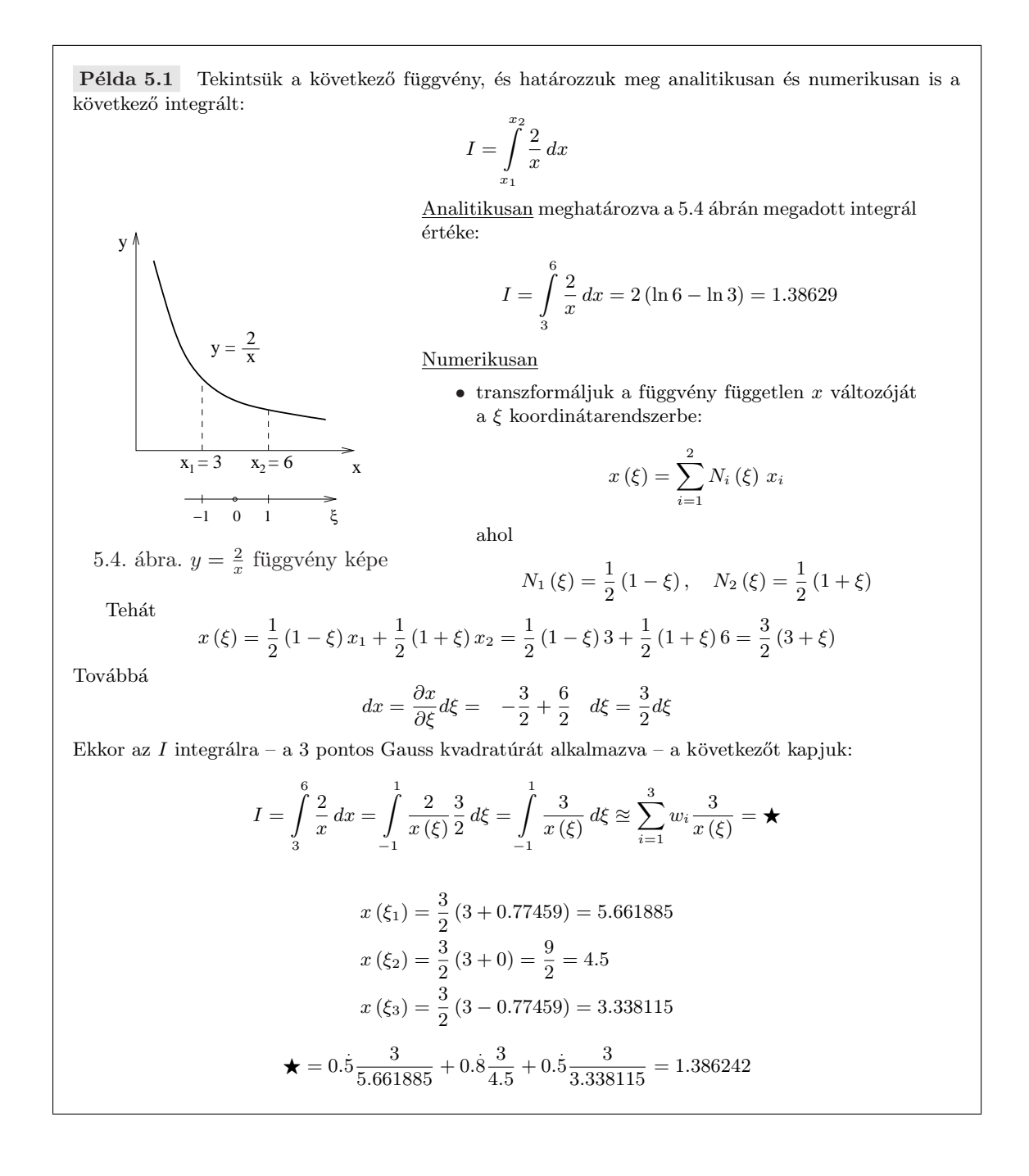

## 5.3. I-DEAS használata síkfeladat megoldására

Adott a következő fogasszerű síkfeladat.

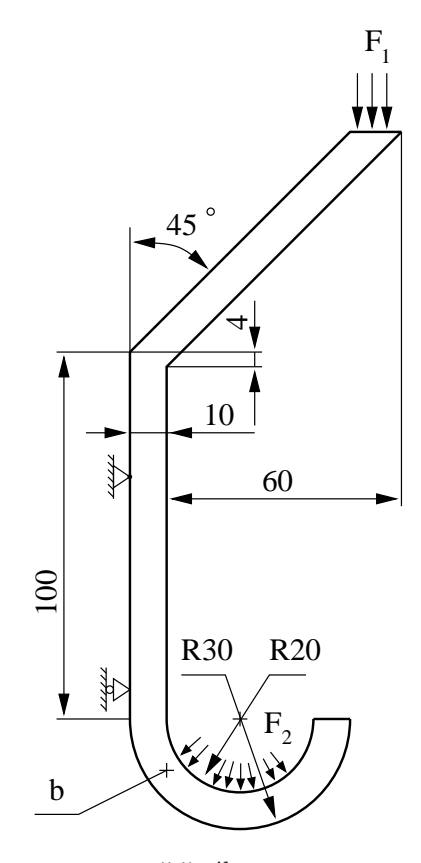

5.5. ábra.

Az alkatrész anyaga általános acél.

b = 2 mm  $F_1 = 100 N$   $F_2 = 500 N$ 

Határozzuk meg a fenti ábrán jelzett peremfeltételek mellett a fogas veszélyes helyét (helyeit), továbbá azon helyeken a maximális feszültségek értékét!

A feladat végrehajtásához használandó főbb funkciók, parancsok:

| ${\bf Simulation} \rightarrow {\bf Master} \ {\bf Modeller}$ | ${\bf Simulation} \rightarrow {\bf Meshing}$                     |
|--------------------------------------------------------------|------------------------------------------------------------------|
| $\texttt{Options} \rightarrow \texttt{Units} \ mm[Newton]$   | <b>Create FE Model</b> $B(4, 2)$ VEM modell definiálás           |
| Workplane Appearance $B(2,3)$ Grid, Snap                     | Physical Property $A(5,2)$ lemezvastagság megadás                |
| Lines $A(2,1)$ kontúrok rajzolása                            | Materials $B(5,1)$ anyagjellemzők beállítása                     |
| Dimension $A(4,1)$ méretezés                                 | Define Shell Mesh $A(1,1)$ háló generálás                        |
| Modify Entity $B(2,1)$ méretek megváltoztatása               | - MENTÉS Ctrl-S                                                  |
| - Mentés Ctrl-S                                              | ${\bf Simulation} \rightarrow {\bf Boundary} \ {\bf Conditions}$ |
| Circle Center Edge $A(3,1)$ kör rajzolás                     | Displacement Restraint $A(4,2)$ KPF előírása                     |
| Lines $A(2,1)$ Points $A(2,1)$ a kör közép                   | Force $A(2,1)$ DPF előírása                                      |
| Surface by Boundary $A(5,1)$ felület definiálás              | Force from Point $A(2,1)$ körön megoszló terheléshez             |
| Trim / Extend $A(4,2)$ rajzelemek módosítása                 | ${\bf Simulation} \rightarrow {\bf Model \ Solution}$            |
| Name Parts $B(4,2)$ alkatrész elnevezés                      | Solution Set $A(1,2)$ megoldások tárolására                      |
| - Mentés Ctrl-S                                              | Solve $A(2,1)$ megoldás                                          |
|                                                              | Visualizer $A(6,2)$                                              |
|                                                              |                                                                  |

# I-DEAS HASZNÁLATA RUGALMASSÁGTANI TÉRBELI FELADATRA

Adott a következő "C" -állvány feladat:

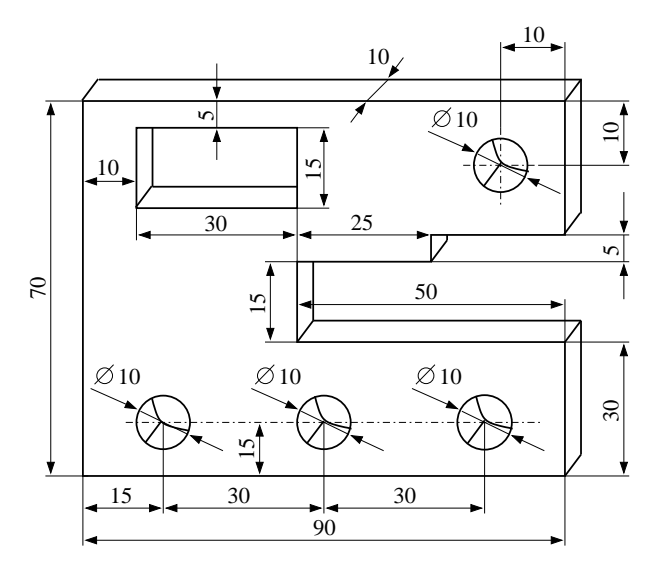

6.1. ábra. "C" állvány

Az állvány anyaga bronz, a következő anyagjellemzőkkel:

Modulus of Elasticity:  $E = 110 \, GPa$  Poissons ratio:  $\nu = 0.37$  Mass Density:  $\rho = 8700 \, \frac{kg}{m^3}$ 

A "C" állvány az alsó furatok segítségével van rögzítve. A felfelé mutató terhelés pedig a felső furatban működik, melynek nagysága

$$F = 2 kN$$

Határozzuk meg a fenti ábrán jelzett peremfeltételek mellett a "C" állvány veszélyes helyét (helyeit), továbbá azon helyeken a maximális feszültségek értékét!

A feladat végrehajtásához használandó főbb funkciók, parancsok:

#### $\underline{\mathbf{Simulation}} \rightarrow \underline{\mathbf{Master}} \ \underline{\mathbf{Modeller}}$

## 

## $\mathbf{Simulation} \rightarrow \mathbf{Meshing}$

Create FE Model... B(4, 2) VEM modell definiálás Materials B(5, 1) anyagjellemzők beállítása Solid Mesh A(1, 1) háló generálás – MENTÉS Ctrl-S

#### $\mathbf{Simulation} \rightarrow \mathbf{Boundary} \ \mathbf{Conditions}$

Displacement Restraint A(4,2) KPF előírása Force A(2,1) DPF előírása - MENTÉS Ctrl-S <u>Simulation  $\rightarrow$  Model Solution</u> Solution Set A(1,2) megoldások tárolására Solve A(2,1) megoldás New Visualizer A(6,2)

# I-DEAS HASZNÁLATA RUGALMASSÁGTANI TÉRBELI FELADATRA

Adott a következő térbeli feladat:

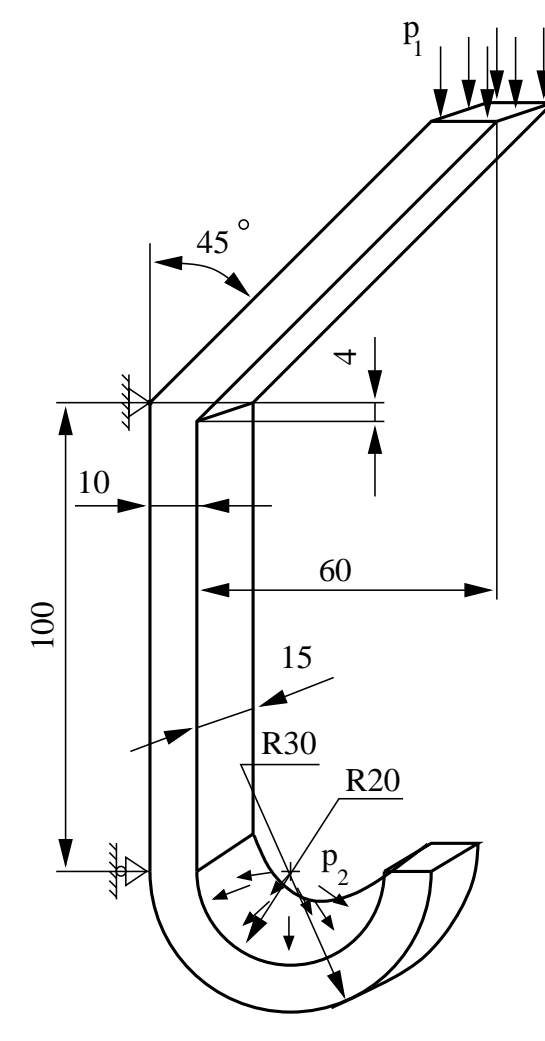

7.1. ábra. Fogas

A fogas anyaga réz, a következő anyagjellemzőkkel:

Modulus of Elasticity:  $E = 115 \, GPa$  Poissons ratio:  $\nu = 0.36$  Mass Density:  $\rho = 8900 \, \frac{kg}{m^3}$ 

A fogas az oldalán van rögzítve, a jelzett módon. A lefelé mutató terhelés pedig a felső ágon, illetve az íves alsó részen működik, melynek nagysága

$$p_1 = 2 M P a$$
  $p_2 = 4 M P a$ 

Határozzuk meg a fenti ábrán jelzett peremfeltételek mellett a fogas veszélyes helyét (helyeit), továbbá azon helyeken a maximális feszültségek értékét!

A feladat végrehajtásához használandó főbb funkciók, parancsok:

#### $\underline{Simulation} \rightarrow \underline{Master} \ \underline{Modeller}$

 $\begin{array}{l} \texttt{Options} \rightarrow \texttt{Units} \min[\texttt{Newton}] \\ \texttt{Polylines} \ A(2,1) \ \texttt{kontúrok} \ \texttt{rajzolása} \\ \texttt{Delete} \ B(4,1) \ \texttt{nem} \ \texttt{kívánt} \ \texttt{rajzelemek} \ \texttt{törlése} \\ \texttt{Dimension} \ A(4,1) \ \texttt{méretezés} \\ \texttt{Modify Entity} \ B(2,1) \ \texttt{méretek} \ \texttt{megváltoztatása} \\ \texttt{Circle Center Edge} \ A(3,1) \ \texttt{kör} \ (\texttt{Options}) \\ \texttt{Lines} \ A(2,1) \ \texttt{Points} \ A(2,1) \ \texttt{a} \ \texttt{kör} \ \texttt{közép} \\ \texttt{Trim} \ / \ \texttt{Extend} \ A(4,2) \ \texttt{rajzelemek} \ \texttt{módosítása} \\ \texttt{Extrude} \ A(5,1) \ \texttt{térbeli obj. definiálása} \\ \texttt{Name Parts} \ \ldots \ B(4,2) \ \texttt{alkatrész elnevezés} \\ - \ \texttt{Mentés Ctrl-S} \end{array}$ 

#### $\mathbf{Simulation} \to \mathbf{Meshing}$

Create FE Model... B(4, 2) VEM modell definiálásMaterials B(5, 1) anyagjellemzők beállításaSolid Mesh A(1, 1) háló generálás- MENTÉS Ctrl-SSimulation  $\rightarrow$  Boundary ConditionsForce A(2, 1) DPF előírásaDisplacement Restraint A(4, 2) KPF előírása- MENTÉS Ctrl-SSimulation  $\rightarrow$  Model SolutionSolution Set A(1, 2) megoldások tárolásáraSolve A(2, 1) megoldásNew Visualizer A(6, 2)

# Dinamikai feladatok végeselemes tárgyalásához

## 8.1. Határozzuk meg a rúdelem merevségi és tömegmátrixát

Adatok:

1

$$A = 10^{-2} m^{2} \qquad L = 1 m \qquad E = 1 \cdot 10^{2} \frac{N}{m^{2}} \qquad \rho = 600 \frac{kg}{m^{3}}$$

$$\underbrace{L = 1 m} \qquad E = 1 \cdot 10^{2} \frac{N}{m^{2}} \qquad \rho = 600 \frac{kg}{m^{3}}$$

$$\underbrace{L = 1 m} \qquad E = 1 \cdot 10^{2} \frac{N}{m^{2}} \qquad \rho = 600 \frac{kg}{m^{3}}$$

$$\underbrace{\underline{u}^{e}(\xi) = \left[1 - \frac{\xi}{L} \quad \frac{\xi}{L}\right] \begin{bmatrix}u_{i}\\u_{j}\end{bmatrix}^{e} = \underline{N}^{e} \cdot \underline{q}^{e}$$

$$\underbrace{\underline{Gyorsul\acute{a}smez\breve{o}:}}_{\underline{u}^{e}}(\xi) = \underline{N}^{e} \cdot \underline{q}^{e}$$

$$\underbrace{\underline{A} lakv\acute{a} ltoz \acute{a} smez\breve{o}:}_{\underline{L}} \qquad \underbrace{\underline{e}^{e} = \frac{d\underline{u}^{e}}{d\xi} = \left[-\frac{1}{L} \quad \frac{1}{L}\right] \begin{bmatrix}u_{i}\\u_{j}\end{bmatrix}^{e} = \underline{B}^{e} \cdot \underline{q}^{e}$$

$$\underbrace{\underline{Fesz\"ults\acute{e}gmez\breve{o}:}}_{\underline{\sigma}^{e}} = \underline{D} \cdot \underline{\underline{E}}^{e} - \underline{D} \cdot \underline{\underline{B}}^{e} \cdot \underline{q}^{e}$$

8.1. ábra. Két elemből álló rúdmodell

Virtuális munka elve alapján:

$$\int_{V^e} \delta \underline{\underline{\varepsilon}}^{eT} \cdot \underline{\sigma}^e \, dV - \int_{V^e} \delta \underline{\underline{u}}^{eT} \cdot \rho \cdot \underline{\underline{\ddot{u}}}^e \, dV - \int_{V^e} \delta \underline{\underline{u}}^{eT} \cdot \rho \cdot \underline{\underline{k}} \, dV - \int_{A^e} \delta \underline{\underline{u}}^{eT} \cdot \underline{\underline{p}} \, dA = 0$$

melyből az első integrált kiírva kapjuk<sup>1</sup>, hogy

$$\int_{V^e} \delta \underline{\underline{\varepsilon}}^{eT} \cdot \underline{\sigma}^e \, dV = \delta \underline{\underline{q}}^{eT} \cdot \int_{V} \underline{\underline{B}}^{eT} \cdot \underline{\underline{D}} \cdot \underline{\underline{B}}^e \, dV \cdot \underline{\underline{q}}^e = \begin{bmatrix} \delta u_i & \delta u_j \end{bmatrix}^e \underbrace{\underline{AE} \begin{bmatrix} 1 & -1 \\ -1 & 1 \end{bmatrix}^e}_{\underline{\underline{K}}^e} \begin{bmatrix} u_i \\ u_j \end{bmatrix}^e$$

melyben $\underline{\underline{K}}^{e}$ az  $^{e}$ elemhez tartozó merevségi mátrix.

$$\int_{V^e} \underline{\underline{B}}^{eT} \cdot \underline{\underline{D}} \cdot \underline{\underline{B}}^e \underbrace{\underline{AV}}_{A \, d\xi} = \int_{0}^{L} AE \begin{bmatrix} -\frac{1}{L} \\ \frac{1}{L} \end{bmatrix} -\frac{1}{L} \quad \frac{1}{L} \quad d\xi = \frac{AE}{L^2} \int_{0}^{L} \begin{pmatrix} 1 & -1 & d\xi = \frac{AE}{L} & 1 & -1 \\ -1 & 1 & d\xi = \frac{AE}{L} & -1 & 1 \end{pmatrix}$$

A második integrál kifejtésekor jutunk a következő összefüggéshez $^2\colon$ 

$$\int_{V^e} \delta \underline{u}^{eT} \cdot \rho \cdot \underline{\ddot{u}}^e \, dV = \delta \underline{q}^{eT} \cdot \int_{V^e} \underline{\underline{N}}^{eT} \cdot \rho \cdot \underline{\underline{N}}^e \underbrace{dV}_{A \, d\xi} \cdot \underline{\ddot{q}}^e = \begin{bmatrix} \delta u_i & \delta u_j \end{bmatrix}^e \underbrace{\frac{\rho \, A \, L}{6} \begin{bmatrix} 2 & 1 \\ 1 & 2 \end{bmatrix}}_{\underline{\underline{M}}^e} \begin{bmatrix} \ddot{u}_i \\ \ddot{u}_j \end{bmatrix}^e$$

ahol $\underline{M}^e$ az  $^e$ elem<br/>hez tartozó tömegmátrix.

A megadott adatok alapján:

$$\underline{\underline{K}}^{e} = \frac{AE}{L} \begin{bmatrix} 1 & -1\\ -1 & 1 \end{bmatrix} = \frac{10^{-2} \cdot 10^{2}}{1} \begin{bmatrix} 1 & -1\\ -1 & 1 \end{bmatrix} = \begin{bmatrix} 1 & -1\\ -1 & 1 \end{bmatrix} \begin{bmatrix} \underline{N}\\ m \end{bmatrix}$$
$$\underline{\underline{M}}^{e} = \frac{\rho A L}{6} \begin{bmatrix} 2 & 1\\ 1 & 2 \end{bmatrix} = \frac{10^{-2} \cdot 6 \cdot 10^{2} \cdot 1}{6} \begin{bmatrix} 2 & 1\\ 1 & 2 \end{bmatrix} = \begin{bmatrix} 2 & 1\\ 1 & 2 \end{bmatrix} [kg]$$

## Sajátfrekvenciák, sajátvektorok meghatározása

Az egyenletrendszer illesztés után:

$$\underline{\underline{M}} \cdot \underline{\underline{\ddot{q}}} + \underline{\underline{K}} \cdot \underline{\underline{q}} = \underline{0}$$

$$\begin{bmatrix} 2 & 1 & 0 \\ 1 & 2+2 & 1 \\ 0 & 1 & 2 \end{bmatrix} \cdot \begin{bmatrix} \ddot{u}_1 \\ \ddot{u}_2 \\ \ddot{u}_3 \end{bmatrix} + \begin{bmatrix} 1 & -1 & 0 \\ -1 & 1+1 & -1 \\ 0 & -1 & 1 \end{bmatrix} \cdot \begin{bmatrix} u_1 \\ u_2 \\ u_3 \end{bmatrix} = \begin{bmatrix} 0 \\ 0 \\ 0 \end{bmatrix}$$

A kinematikai peremfeltétel (KPF) értelmében  $u_3 = \ddot{u}_3 = 0$ , mely alapján az előbbi egyenletben a harmadik sorok és oszlopok törölhetőek.

Mivel

$$\begin{aligned} \underline{q} &= \underline{q}_0 \cdot \cos \alpha t \\ \underline{\dot{q}} &= -\alpha \underline{q}_0 \sin \alpha t \\ \underline{\ddot{q}} &= -\alpha^2 \underline{q}_0 \cos \alpha t = -\alpha^2 \underline{q} \end{aligned}$$

így felírhatjuk, hogy

$$\left(\underline{K} - \alpha^2 \underline{\underline{M}}\right) \cdot \underline{q}_0 \cos \alpha t = \underline{0} \qquad \Rightarrow \qquad \det\left(\underline{K} - \alpha^2 \underline{\underline{M}}\right) = 0$$

$$\begin{vmatrix} (1-2\alpha^2) & (-1-\alpha^2) \\ (-1-\alpha^2) & (2-4\alpha^2) \end{vmatrix} = 2 - 4\alpha^2 - 4\alpha^2 + 8\alpha^4 - [1+\alpha^2+\alpha^2+\alpha^4] = 1 - 10\alpha^2 + 7\alpha^4 = 0$$

A két meghatározható sajátfrekvencia:

$$\alpha_{1,2}^2 = \frac{10 \pm \sqrt{100 - 28}}{14} = \frac{10 \pm 8.485}{14} \rightarrow \begin{cases} \alpha_1^2 = 0.108 \frac{rad}{s^2} \rightarrow \alpha_1 = 0.329 \frac{rad}{s} \\ \alpha_2^2 = 1.32 \frac{rad}{s^2} \rightarrow \alpha_2 = 1.149 \frac{rad}{s} \end{cases}$$

2

$$\int_{V^e} \underline{\underline{N}}^{eT} \cdot \rho \cdot \underline{\underline{N}}^e \underbrace{dV}_{A \, d\xi} = \int_0^L \begin{bmatrix} 1 - \frac{\xi}{L} \\ \frac{\xi}{L} \end{bmatrix} \rho \, A \left[ 1 - \frac{\xi}{L} & \frac{\xi}{L} \right] \, d\xi = \rho \, A \begin{bmatrix} \frac{L}{3} & \frac{L}{6} \\ \frac{L}{6} & \frac{L}{3} \end{bmatrix} = \frac{\rho \, A \, L}{6} \quad \frac{2}{1} \quad \frac{2}{1} \quad \frac{2}{1} \\ \int_0^L 1 - \frac{2\xi}{L} + \frac{\xi^2}{L^2} \, d\xi = \quad \xi - \frac{2}{L} \frac{\xi^2}{2} + \frac{1}{L^2} \frac{\xi^3}{3} \quad \frac{L}{0} = L - \frac{L^2}{L} + \frac{L^3}{3L^2} = \frac{L}{3} \\ \int_0^1 \frac{\xi^2}{L^2} \, d\xi = \quad \frac{\xi^3}{3L^2} \quad \frac{L}{0} = \frac{L^3}{3L^2} = \frac{L}{3} \\ \int_0^L \quad \frac{\xi}{L} - \frac{\xi^2}{L^2} \quad d\xi = \quad \frac{\xi^2}{2L} - \frac{\xi^3}{3L^2} \quad \frac{L}{0} = \frac{L^2}{2L} - \frac{L^3}{3L^2} = \frac{L}{2} - \frac{L}{3} = \frac{3L - 2L}{6} = \frac{L}{6} \\ \end{bmatrix}$$

 $\alpha_1$ -hez tartozó sajátvektor:

$$(1 - 2 \cdot 0.108) \varphi_1^1 + (-1 - 0.108) \varphi_2^1 = 0$$
$$0.784 \varphi_1^1 = 1.108 \varphi_2^1$$
$$\varphi_1^1 = \frac{1.108}{0.784} \varphi_2^1 = 1.413 \varphi_2^1 \quad \rightarrow \underline{\varphi}^1 = \begin{bmatrix} 1.413 \\ 1 \\ 0 \end{bmatrix}$$

 $\alpha_2\text{-}$ höz tartozó sajátvektor:

$$(1 - 2 \cdot 1.32) \varphi_1^2 + (-1 - 1.32) \varphi_2^2 = 0$$

$$-1.64 \varphi_1^2 = 2.32 \varphi_2^2$$

$$\varphi_1^2 = -\frac{2.64}{1.64} \varphi_2^2 = -1.414 \varphi_2^2 \quad \rightarrow \underline{\varphi}^2 = \begin{bmatrix} 1.414 \\ -1 \\ 0 \end{bmatrix}$$

$$\varphi_2 \qquad (2) \qquad (2) \qquad (2) \qquad (2) \qquad (2) \qquad (3) \qquad (4) \qquad (2) \qquad (4) \qquad (4$$

8.2. ábra. Sajátvektorok lengésképe

# Dinamikai feladatok végeselemes tárgyalásához II.

## 9.1. Állandósult rezgés vizsgálata

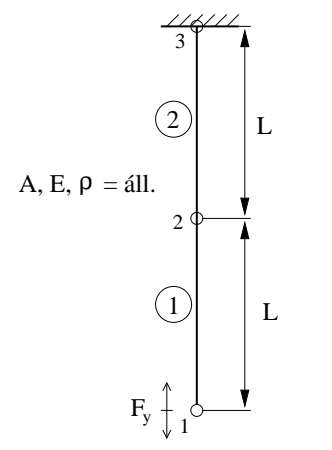

Adatok az előző heti feladat alapján.

$$\underline{\underline{K}}^{e} = \begin{bmatrix} 1 & -1 \\ -1 & 1 \end{bmatrix} \qquad \underline{\underline{M}}^{e} = \begin{bmatrix} 2 & 1 \\ 1 & 2 \end{bmatrix}$$

A gerjesztő erő felírható, mivel

 $\omega = 2 \frac{rad}{s}$ , illetve  $F_0 = 2 N$  $F_y = F_0 \cos \omega t = 2 \cos 2t$ 

A mozgás egyenlet:

$$\underline{M} \cdot \ddot{q} + \underline{K} \cdot q = f$$

9.1. ábra. pl. búvárszivattyú esete

$$\begin{bmatrix} 2 & 1 & 0 \\ 1 & 2+2 & 1 \\ 0 & 1 & 2 \end{bmatrix} \cdot \begin{bmatrix} \ddot{u}_{g1} \\ \ddot{u}_{g2} \\ \ddot{u}_{g3} \end{bmatrix} + \begin{bmatrix} 1 & -1 & 0 \\ -1 & 1+1 & -1 \\ 0 & -1 & 1 \end{bmatrix} \cdot \begin{bmatrix} u_{g1} \\ u_{g2} \\ u_{g3} \end{bmatrix} = \begin{bmatrix} 2 \\ 0 \\ 0 \end{bmatrix} \cos \omega t$$

A kinematikai peremfeltétel (KPF) értelmében  $u_{g3} = \ddot{u}_{g3} = 0$ , mely alapján az előbbi egyenletben a harmadik sorok és oszlopok törölhetőek.

Az állandósult rezgésre a következő egyenlet adódik:

$$\left(\underline{\underline{K}} - \omega^2 \underline{\underline{M}}\right) \cdot \underline{\underline{q}}_0 \cos \omega t = \underline{\underline{f}}_0 \cos \omega t$$

Tehát a megoldandó egyenletrendszer:

$$\begin{bmatrix} (1-2\cdot 4) & (-1-4) \\ (-1-4) & (2-4\cdot 4) \end{bmatrix} \cdot \begin{bmatrix} u_{g1} \\ u_{g2} \end{bmatrix} = \begin{bmatrix} 2 \\ 0 \end{bmatrix}$$

$$-7 u_{g1} - 5 u_{g2} = 2 \qquad \rightarrow 19.6 u_{g2} - 5 u_{g2} = 2 \Rightarrow u_{g2} = 0.137 -5 u_{g1} - 14 u_{g2} = 0 \qquad \rightarrow u_{g1} = -\frac{14}{5} u_{g2} = -2.8 u_{g2} = -0.383$$

A lengéskép tehát a

$$\underline{q}_0 = \begin{bmatrix} -0.383\\0.137\\0 \end{bmatrix}$$

elmozdulás vektor szerint alakul.

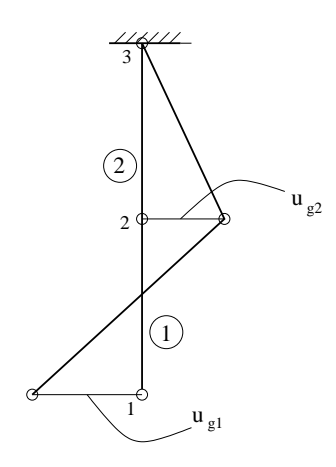

9.2. ábra. Az állandósult lengéskép

## 9.2. I-DEAS használata sajátfrekvenicák meghatározására

Határozzuk meg a rézből készült kürt 15 legkisebb sajátfrekvenciáját.

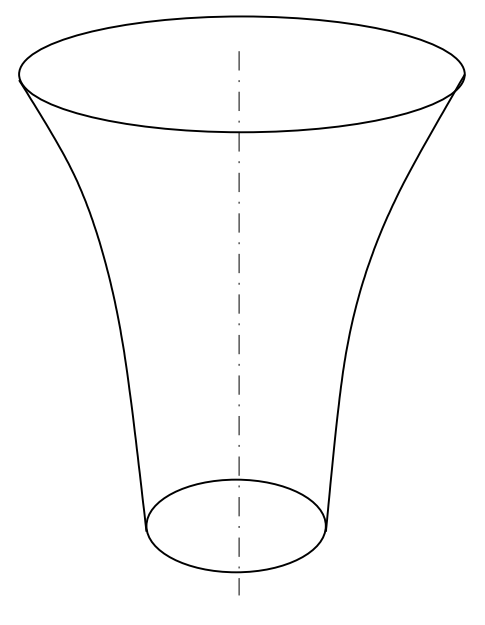

9.3. ábra. Kürt vázlata

A fenti ábrán vázolt kürt csak egy jelleghelyes ábra, a konkrét méretezését a mellőzzük. Anyaga réz, a következő anyagjellemzőkkel:

Modulus of Elasticity:  $E = 115 \, GPa$  Poissons ratio:  $\nu = 0.36$  Mass Density:  $\rho = 8900 \, \frac{kg}{m^3}$ 

A feladat végrehajtásához használandó főbb funkciók, parancsok:

# $\begin{array}{l} \underline{\textbf{Simulation}} \rightarrow \underline{\textbf{Master Modeller}} \\ \hline \textbf{Options} \rightarrow \underline{\textbf{Units}} & mm[Newton] \\ \hline \textbf{Lines} & A(2,1) \ tengely \ rajzolása \\ \hline \textbf{Splines} & B(4,1) \ a \ kürt \ oldal \ rajzolásához \\ \hline \textbf{Dimension} & A(4,1) \ méretezés \\ \hline \textbf{Modify Entity} & B(2,1) \ méretek \ megváltoztatása \\ \hline \textbf{Revolve} & A(3,1) \ kontúr \ forgatás \\ \hline \textbf{Name Parts.} & B(4,2) \ alkatrész \ elnevezés \\ \hline \textbf{-} & \underline{\textbf{MENTÉS Ctrl-S}} \\ \hline \underline{\textbf{Simulation}} \rightarrow \underline{\textbf{Meshing}} \\ \hline \textbf{Create FE Model} \dots & B(4,2) \ VEM \ modell \ definiálás \\ \hline \textbf{Materials} & B(5,1) \ anyagjellemzők \ beállítása \\ \hline \textbf{Physical Property} - falvastagság \ beállítása \end{array}$

Define Shell Mesh A(1,1) háló generálás - MENTÉS Ctrl-S Simulation  $\rightarrow$  Boundary Conditions Displacement Restraint A(4,2) KPF előírása Boundary Conditions A(7,1) Normal Mode Dynamics - Lanczos - MENTÉS Ctrl-S Simulation  $\rightarrow$  Model Solution Solution Set A(1,2) mennyi sajátfrekvenciát számoljon? Solve A(2,1) megoldás New Visualizer A(6,2)